## One-page print setup for Smart Spreadsheet JE

1. Highlight the print area with all the data cells, e.g., A1:K30.

| A                          | В                         | С                         | D               | E                  | F             | G                           | н    | 1       | J           | К       |
|----------------------------|---------------------------|---------------------------|-----------------|--------------------|---------------|-----------------------------|------|---------|-------------|---------|
| Journal Entry S            | Smart-Spreads             | sheet                     |                 |                    |               |                             |      |         |             |         |
|                            |                           |                           |                 |                    |               | CSV File Export             |      |         |             |         |
| Interface Identifier       | GL_INTF_002               |                           |                 |                    |               |                             |      |         |             |         |
| Department                 | KCSD                      |                           |                 |                    |               | Select Target Export CSV    |      |         |             |         |
| Source Name                | KC WD 49                  |                           |                 |                    |               |                             |      |         |             |         |
| Prepared by Email Address  |                           |                           |                 |                    |               | Account Validation (On/Off) | On   |         |             |         |
|                            |                           |                           |                 |                    |               |                             |      |         |             |         |
| Total Disbursements (DR) A | nount and Receipts (CR) A | mount totals must be in b | alance          | 0.00               | 0.00          |                             |      |         |             |         |
|                            |                           |                           |                 | Disbursements (DR) | Receipts (CR) | Journal Line Description    |      |         |             |         |
| Batch Number               | Journal source            | Journal Category          | Accounting Date | Anoun              | Amount        | (max Lengui 240)            | Fund | Project | Cost Center | Account |
|                            |                           |                           |                 |                    |               |                             |      |         |             |         |
|                            |                           |                           |                 |                    |               |                             |      |         |             |         |
|                            |                           |                           |                 |                    |               |                             |      |         |             |         |
|                            |                           |                           |                 |                    |               |                             |      |         |             |         |
|                            |                           |                           |                 |                    |               |                             |      |         |             |         |
|                            |                           |                           |                 |                    |               |                             |      |         |             |         |
|                            |                           |                           |                 |                    |               |                             |      |         |             |         |
|                            |                           |                           |                 |                    |               |                             |      |         |             |         |
|                            |                           |                           |                 |                    |               |                             |      |         |             |         |
|                            |                           |                           |                 |                    |               |                             |      |         |             |         |
|                            |                           |                           |                 |                    |               |                             |      |         |             |         |
|                            |                           |                           |                 |                    |               |                             |      |         |             |         |
|                            |                           |                           |                 |                    |               |                             |      |         |             |         |
|                            |                           |                           |                 |                    |               |                             |      |         |             |         |
|                            |                           |                           |                 |                    |               |                             |      |         |             |         |
|                            |                           |                           |                 |                    |               |                             |      |         |             |         |
|                            |                           |                           |                 |                    |               |                             |      |         |             |         |
|                            |                           |                           |                 |                    |               |                             |      |         |             |         |
|                            |                           |                           |                 |                    |               |                             |      |         |             |         |
|                            |                           |                           |                 |                    |               |                             |      |         |             |         |
|                            |                           |                           |                 |                    |               |                             |      |         |             |         |
|                            |                           |                           |                 |                    |               |                             |      |         |             |         |
|                            |                           |                           |                 |                    |               |                             |      | 1       |             |         |

2. Go to Page Layout from the ribbon and click Print Area and then Set Print Area.

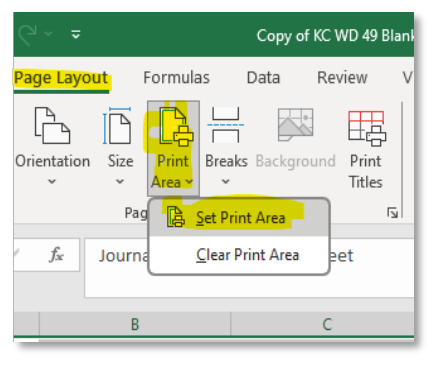

3. Click the side arrow tick mark to the right of **Page Setup** to bring up the Page Setup window.

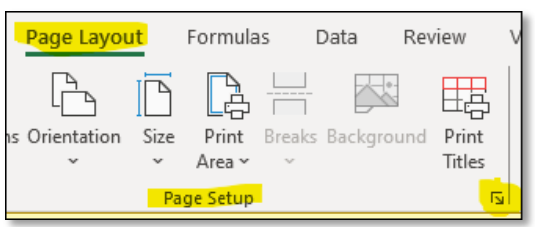

- 4. On the **Page** tab, make the following changes:
  - a. Orientation to Landscape
  - b. Scaling Fit to 1 wide by 1 tall
  - c. Paper size to Letter, however, Legal size will make the print more legible.

| F | Page Setup ?                                 | ×      |
|---|----------------------------------------------|--------|
|   | Page Margins Header/Footer Sheet             |        |
| _ | Orientation                                  |        |
| - | A O Portrait A O Landscape                   |        |
| _ | Scaling                                      |        |
| _ | ○ Adjust to: 100 ♀ % normal size             |        |
| _ | 🜔 <u>Fit to</u> ; 🧻 🚖 page(s) wide by 🧴 tall |        |
| - |                                              |        |
| _ | Paper size: Letter                           | $\sim$ |
| - | Print <u>q</u> uality:                       | $\sim$ |
| - | Fi <u>r</u> st page number: Auto             |        |
| - |                                              |        |
|   |                                              |        |
| H |                                              | _      |
|   | Print Preview Option                         | s      |
|   | OK Can                                       | cel    |

5. Select the **Margins** tab and change the **Left** and **Right** margins to 0.2.

| Page Setu        | IP                                      |                |                           |                              | ?      | $\times$ |
|------------------|-----------------------------------------|----------------|---------------------------|------------------------------|--------|----------|
| Page             | Margins                                 | Header/Footer  | Sheet                     |                              |        |          |
|                  |                                         |                | <u>T</u> op:<br>0.75 ÷    | He <u>a</u> der:             |        |          |
|                  |                                         | Left:<br>0.2 ➡ |                           | <mark>Bight:</mark><br>0.2 € |        |          |
| Center of<br>Hor | n page<br>i <u>z</u> ontally<br>tically |                | <u>B</u> ottom:<br>0.75 ♀ | Eooter:                      |        |          |
|                  |                                         |                |                           |                              | Option | IS       |
|                  |                                         |                |                           | ОК                           | Car    | ncel     |

 Select the Sheet tab. The default is to show Gridlines, however, these can be removed by unchecking that box. Also, checking the Draft quality will remove the gridlines but it will also remove some formatting. See examples below:

## Example with Gridlines

| Dage Mar                                                                                                    |                            |                                            |                          |                            |                          |                      | ?                                       | ×             |     |                                                                                                    |          |             |         |
|----------------------------------------------------------------------------------------------------|----------------------------|--------------------------------------------|--------------------------|----------------------------|--------------------------|----------------------|-----------------------------------------|---------------|-----|----------------------------------------------------------------------------------------------------|----------|-------------|---------|
| Page Marg                                                                                                    | gins Header/I              | ooter Shee                                 | t                        |                            |                          |                      |                                         |               |     |                                                                                                    |          |             |         |
| Print <u>a</u> rea:                                                                                                    |                            |                                            |                          |                            |                          |                      |                                         | 1             |     |                                                                                                    |          |             |         |
| Print titles                                                                                                    |                            |                                            |                          |                            |                          |                      |                                         |               |     |                                                                                                    |          |             |         |
| <u>R</u> ows to repeat a                                                                                                    | at top:                    |                                            |                          |                            |                          |                      |                                         | 1             |     |                                                                                                    |          |             |         |
| <u>C</u> olumns to repea                                                                                                    | at at left:                |                                            |                          |                            |                          |                      |                                         | 1             |     |                                                                                                    |          |             |         |
| Print                                                                                                    |                            |                                            |                          |                            |                          |                      |                                         |               |     |                                                                                                    |          |             |         |
| Black and whi                                                                                                    | ite                        |                                            | Com                      | ments and notes:           | (None)                   |                      |                                         |               |     |                                                                                                    |          |             |         |
| Draft <u>q</u> uality                                                                                                    |                            |                                            | Cell                     | errors as:                 | displayed                |                      |                                         | ~             |     |                                                                                                    |          |             |         |
| Row and colu                                                                                                    | umn headings               |                                            |                          |                            |                          |                      |                                         |               |     |                                                                                                    |          |             |         |
| <ul> <li>Down, then or</li> <li>Over, then do</li> </ul>                                                                                                    | over<br>own                |                                            |                          |                            |                          |                      |                                         |               |     |                                                                                                    |          |             |         |
|                                                                                                    |                            |                                            |                          | <u>P</u> rint              | Print Prev               | ie <u>w</u>          | <u>O</u> ptions                         |               |     |                                                                                                    |          |             |         |
|                                                                                                    |                            |                                            |                          |                            |                          |                      | <b>C</b>                                |               |     |                                                                                                    |          |             |         |
|                                                                                                    |                            |                                            |                          |                            |                          |                      | Canc                                    | 21            |     |                                                                                                    |          |             |         |
|                                                                                                    |                            |                                            |                          |                            |                          |                      |                                         |               |     |                                                                                                    |          |             |         |
| Journal Entry S                                                                                                    | Smart-Spread               | sheet                                      |                          |                            |                          | CSV File Export      |                                         |               |     |                                                                                                    |          |             |         |
| Department<br>Source Name                                                                                                    | KC WD 49                   |                                            |                          |                            |                          | ic: (users (mankin   | Concouve minge                          | ounty (po cum | nts |                                                                                                    |          |             |         |
| Prepared by Email Address                                                                                                    | n arism gesingco unty go   |                                            |                          |                            |                          | Account Validation   | (040#)                                  |               |     | On .                                                                                                    |          |             | J       |
| Total Disbursements (DR) Am                                                                                                    | nount and Receipts (CR) Am | ount totals must be in bala                | Accounting Date          | 1000.00                    | 1000.00<br>Receipts (CR) |                      | Journal Li                              | m Description |     | 1                                                                                                    |          | Cast Center | Account |
| Batch Number                                                                                                    |                            |                                            |                          | CISCONSIMENTS (CIR) AMOUNT | Amount                   |                      | (Max L                                  | ength 240)    |     | Fund                                                                                                    |          |             | 17275   |
| Batch Number<br>5D1 032 024-AKIM<br>5D1 032 024-AKIM                                                                                                    | KC WD 49<br>KC WD 49       | Interfund Transfers<br>Interfund Transfers | 2024-03-20<br>2024-03-20 | 10 00.00                   | Amount 1000.00           | Test CSV<br>Test CSV | (M az 1                                 | ength 240)    |     | Fund<br>00049 0010<br>00049 1030                                                                                                    | 00 00000 | 000000      | 24206   |
| Eatch Number<br>501 032 024-AKIM<br>501 032 024-AKIM                                                                                                    | KC WD 49                   | Interfund Transfers<br>Interfund Transfers | 2024-03-20<br>2024-03-20 | 1000.00                    | Amount 1000.00           | Test CSV<br>Test CSV | Max t                                   | .ength 240)   |     | Fund<br>00049 0010<br>00049 1030                                                                                                    | 000000   | 0000.00     | 24206   |
| Batch Number<br>\$01 002 024 AKIM<br>\$01 032 024 AKIM                                                                                                    | KC WD 49<br>KC WD 49       | Interfund Transfers                        | 2024-03-20<br>2024-03-20 | 1000.000                   | Amount 1000.00           | Test CSV<br>Test CSV | (Wate 1                                 | angth 240)    |     | Fund 000490010 000491030                                                                                                    | 00 00000 | 000000      | 24206   |
| Bath Number<br>301 032 024 AKIM<br>301 032 024 AKIM                                                                                                    | KC WD 49<br>KC WD 49       | Interfund Transfers                        | 2024-03-20<br>2024-03-20 |                            | Amoust 1000.00           | Test CSV<br>Test CSV | (M ac t                                 | angth 240)    |     | Fund 00049001D 00049001D 000491030                                                                                                    |          |             | 24205   |
| Bith Sunker<br>301 01204 Arit M<br>301 01204 Arit M<br>                                                                                                    | KC WO 49                   | Interfund Transfers                        | 2024 03 20<br>2024 03 20 | 1000.00                    | Amout 1000.00            | Tet GV<br>Tet GV     | (Mae t                                  | angth 240)    |     | Fund<br>000490010<br>000491030                                                                                                    |          |             | 24206   |
| Data Ranhar<br>201 032034 ArcM<br>201 032034 ArcM                                                                                                    | K WO 49                    | Interfund Transfers                        | 2024 03 20<br>2024 03 20 |                            | Arroad                   | Test GV<br>Test GV   |                                         | angin 249)    |     | Fund<br>000490010<br>000491030                                                                                                    |          |             | 24266   |
| Data Nama           201 03224 ArcM           301 03224 ArcM                                                                                                    |                            | Interfund Transfers                        | 2024 03 20<br>2024 03 20 |                            | Arrest 1000.00           | Test GV<br>Test GV   |                                         | angth 245     |     | Fand<br>000490010<br>000491030                                                                                                    |          |             |         |
| Date Name           Did 032204 AkiM           301 03204 AkiM                                                                                                    |                            | Intrinu Transfers                          | 2024 03 20<br>2024 03 20 |                            | Arrest 1000.00           | Test GV<br>Test GV   | Office 4                                | angth 249     |     | Fund           000493010         000491030           000491030         0           000491030         0           000491030         0           000491030         0           000491030         0           000491030         0           000491030         0           000491030         0           000491030         0           000491030         0           000491030         0           000491030         0           000491030         0           000491030         0           000491030         0           000491030         0           000491030         0           000491030         0           000491030         0           000491030         0           000491030         0           000491030         0           000491030         0           000491030         0           000491030         0           00491030         0           00491030         0           00491030         0           00491030         0           00491030         0<                                                                                                    |          |             | 2 4205  |
| Bach Ramber           Sp1: 032204 arXiM           Sp1: 032204 arXiM                                                                                                    |                            | Intrium Transfers                          | 2024 03 20<br>2024 03 20 |                            | Aned<br>100000           | Test GV Test GV      | () and ()                               | angih 240     |     | Tand           0004910130         000491030           0004910130         000491030           0004910130         000491030           0004910130         000491030           0004910130         000491030           0004910130         000491030           0004910130         000491030           0004910130         000491030           0004910130         000491030           0004910130         000491030           0004910130         000491030           0004910130         000491030           0004910130         000491030           0004910130         000491030           0004910130         000491030           0004910130         000491030           0004910130         000491030           0004910130         000491030           0004910130         000491030           0004910130         000491030           0004910130         000491030           0004910130         000491030           0004910130         000491030           0004910130         000491030           0004910130         000491030           0004910130         000491030           0004910130         000491030      <                                                                                                   |          |             |         |
| Lish Rumm           501 03203 # Artik           501 03203 # Artik           501 03203 # Artik                                                                                                    |                            | Intrium Transfers                          | 2024 03 20<br>2024 03 20 |                            | Aned 100.00              | Test CSV<br>Test CSV | () (i i i i i i i i i i i i i i i i i i |               |     | Fand           000491010         000491010           000491010         000491010           000491010         000491010           000491010         000491010           000491010         000491010           000491010         000491010           000491010         00049100           000491010         00049100           000491010         00049100           000491010         00049100           000491010         00049100           000491010         00049100           000491010         00049100           000491010         00049100           000491010         00049100           000491010         00049100           000491010         00049100           000491010         00049100           000491010         00049100           000491010         00049100           000491010         00049100           000491010         00049100           00049100         00049100           00049100         00049100           00049100         00049100           00049100         00049100           00049100         00049100           00049100         00049100 <td></td> <td></td> <td></td>                                                                                             |          |             |         |
| Bach Name           D1 03224 AK M           SD1 03224 AK M                                                                                                    |                            | Intrium Transfer                           | 2024 03 20 2024 03 20    |                            | Aned 10000               | Test CSV<br>Test CSV |                                         |               |     | Fand           00049:0010         00049:0010           00049:0010         00049:0010           00049:0010         00049:0010           00049:0010         00049:0010           00049:0010         00049:0010           00049:0010         00049:0010           00049:0010         00049:0010           00049:0010         00049:0010           00049:0010         00049:0010           00049:0010         00049:0010           00049:0010         00049:0010           00049:0010         00049:0010           00049:0010         00049:0010           00049:0010         00049:0010           00049:0010         00049:0010           00049:0010         00049:0010           00049:0010         00049:0010           00049:0010         00049:0010           00049:0010         00049:0010           00049:0010         00049:0010           00049:0010         00049:0010           00049:0010         00049:0010           00049:0010         00049:0010           00049:0010         00049:0010           00049:0010         00049:0010           00049:0010         00049:0010           00049:00100         000                                                                                     |          |             |         |
| Dish Ramay           Dish Zitz Ark Ark           SQ1 2023 Ark M           SQ1 2023 Ark M           SQ1 2023 Ark M           SQ1 2023 Ark M           SQ1 2023 Ark M           SQ1 2023 Ark M           SQ1 2023 Ark M           SQ1 2024 Ark M           SQ1 2024 Ark M      <                                                                                                    |                            | Intrium Transfer                           | 2024 03 20<br>2024 03 20 |                            | Aned 10000               | Test CSV Test CSV    |                                         |               |     | Tank           00049 0200         00049 0200           00049 0200         00049 0200           00049 0200         00049 0200           00049 0200         00049 0200           00049 0200         00049 0200           00049 0200         00049 0200           00049 0200         00049 0200           00049 0200         00049 0200           00049 0200         00049 0200           00049 0200         00049 0200           00049 0200         00049 0200           00049 0200         00049 0200           00049 0200         00049 0200           00049 0200         00049 0200           00049 0200         00049 0200           00049 0200         00049 0200           00049 0200         00049 0200           00049 0200         00049 0200           00049 0200         00049 0200           00049 0200         00049 0200           00049 0200         00049 0200           00049 0200         00049 0200           00049 0200         00049 0200           00049 0200         00049 0200           00049 0200         00049 0200           00049 0200         00049 0200           00049 0200         0004                                                                                     |          |             |         |
| Bith Ranky           Dot 02104 Arc MA           DOL 02104 Arc MA           DOL 02104 Arc MA                                                                                                    |                            | Intrium Transfer                           | 2024 03 20<br>2024 03 20 |                            | Arest                    | Test CSV<br>Test CSV |                                         | ang 20        |     | Intel         Octobe 10:100           ODC40 00:100         ODC40 00:100           ODC40 00:100         ODC40 00:100 </td <td></td> <td></td> <td></td> |          |             |         |
| Bach Rama           D21 03204 Arc M           SQ1 03204 Arc M           SQ1 03204 Arc M           SQ1 03204 Arc M           SQ1 SQ104 Arc M           SQ1 SQ104 Arc M           S                                                                                                    |                            | Intrivue Transfers                         |                          |                            | Ance 1                   |                      |                                         | angto 240     |     | Image         Image           00048 0010         00048 0010           00048 0010         00048 0010           00048 0010         00048 0010           00048 0010         00048 0010           00048 0010         00048 0010           00048 0010         00048 0010           00048 0010         00048 0010           00048 0010         00048 0010           00048 0010         00048 0010           00048 0010         00048 0010           00048 0010         00048 0010           00048 0010         00048 0010           00048 0010         00048 0010           00048 0010         00048 0010           00048 0010         00048 0010           00048 0010         00048 0010           00048 0010         00048 0010           00048 0010         00048 0010           00048 0010         00048 0010           00048 0010         00048 0010           00048 0010         00048 0010           00048 0010         00048 0010           00048 0010         00048 0010           00048 0010         00048 0010           00048 0010         00048 0010           00048 0010         00048 0010           00148 00                                                                                     |          |             |         |
| Dath Ramby           Dath 2012 Arc Arc M           201 0322 Arc M           Dath 2014 Arc M           Dath 2014 Arc M           <                                                                                                    |                            |                                            |                          |                            |                          |                      |                                         |               |     | Intel         October October           00048<0100                                                                                                    |          |             |         |
| Bith Ramby           Dot 02024 ArcM           202 02024 ArcM           Image: State of the state of the state of |                            |                                            |                          |                            |                          |                      |                                         |               |     | Image         Image           00048<00.00                                                                                                    |          |             |         |
|                                                                                                    |                            |                                            |                          |                            |                          |                      |                                         |               |     | Image         Image           00048<00.00                                                                                                    |          |             |         |
|                                                                                                    |                            | Intriva Trankr                             |                          |                            |                          |                      |                                         |               |     | Image         Image           00049 0010         00049 0010           00049 0010         00049 0010           00049 0010         00049 0010           00049 0010         00049 0010           00049 0010         00049 0010           00049 0010         00049 0010           00049 0010         00049 0010           00049 0010         00049 0010           00049 0010         00049 0010           00049 0010         00049 0010           00049 0010         00049 0010           00049 0010         00049 0010           00049 0010         00049 0010           00049 0010         00049 0010           00049 0010         00049 0010           00049 0010         00049 0010           00049 0010         00049 0010           00049 0010         00049 0010           00049 0010         00049 0010           00049 0010         00049 0010           00049 0010         00049 0010           00049 0010         00049 0010           00049 0010         00049 0010           00049 0010         00049 0010           00049 0010         00049 0010           00049 0010         00049 0010           00149 00                                                                                     |          |             |         |
|                                                                                                    |                            |                                            |                          |                            |                          |                      |                                         |               |     | Image         Image           00048<0010                                                                                                    |          |             |         |

## Example without Gridlines

| Page Setup                                               | · · · · ·                                   | ?                                                                     | ×                            |                                              |                                                     |                |
|----------------------------------------------------------|---------------------------------------------|-----------------------------------------------------------------------|------------------------------|----------------------------------------------|-----------------------------------------------------|----------------|
| rage setup                                               |                                             |                                                                       |                              |                                              |                                                     |                |
| Page Margins Head                                        | er/Footer Sheet                             |                                                                       |                              |                                              |                                                     |                |
| Print <u>a</u> rea:                                      |                                             |                                                                       | <b>1</b>                     |                                              |                                                     |                |
| Print titles                                             |                                             |                                                                       |                              |                                              |                                                     |                |
| Rows to repeat at top:                                   |                                             |                                                                       |                              |                                              |                                                     |                |
| <u>Columns to repeat at left:</u>                        |                                             |                                                                       | <u> </u>                     |                                              |                                                     |                |
| Print                                                    |                                             |                                                                       |                              |                                              |                                                     |                |
| Black and white                                          | Comments and notes:                         | (None)                                                                | ~                            |                                              |                                                     |                |
| Draft <u>q</u> uality                                    | Cell <u>e</u> rrors as:                     | displayed                                                             | ~                            |                                              |                                                     |                |
| Row and column head                                      | ings                                        |                                                                       |                              |                                              |                                                     |                |
| Page order                                               |                                             |                                                                       | _                            |                                              |                                                     |                |
| Over, then down                                          | Print                                       | Print Preview Option                                                  | 5                            |                                              |                                                     |                |
|                                                          |                                             |                                                                       |                              |                                              |                                                     |                |
|                                                          |                                             | OK Car                                                                | cel                          |                                              |                                                     |                |
|                                                          |                                             |                                                                       |                              |                                              |                                                     |                |
|                                                          |                                             |                                                                       |                              |                                              |                                                     |                |
|                                                          |                                             |                                                                       |                              |                                              |                                                     |                |
|                                                          |                                             |                                                                       |                              |                                              |                                                     |                |
| Journal Entry Smart-                                     | Spreadsheet                                 |                                                                       | CSV Ella Ex                  | not                                          |                                                     |                |
| Interface Identifier GL_INTF_0<br>Department KCSD        | 102                                         |                                                                       | C:\Users\n                   | arkim\OneDrive - King County\Documents       |                                                     |                |
| Source Name KC WD 49 Prepared by Email Address n arism@i | lingco unty-gov                             |                                                                       | Account Val                  | dation (On'Off)                              | On                                                  |                |
|                                                          |                                             |                                                                       |                              |                                              |                                                     |                |
| Batch Number Journ                                       | elpis (LR) Amount totals must be in balance | 1000.00 1000<br>Receipt<br>tunting Date Disburiements (DR) Amount Amo | (CR)                         | Journal Line Description<br>(Max Length 240) | Fund Project Cost Centr                             | ar Account     |
| SD1 032 024 AK IM KC WD 49<br>SD1 032 024 AK IM KC WD 49 | Interfund Transfers<br>Interfund Transfers  | 2024-03-20 10:00.00<br>2024-03-20                                     | Test CSV<br>1000.00 Test CSV |                                              | 000490010 000000 000000<br>000491030 0000000 000000 | 17275<br>24206 |
|                                                          |                                             |                                                                       |                              |                                              |                                                     |                |
|                                                          |                                             |                                                                       |                              |                                              |                                                     |                |
|                                                          |                                             |                                                                       |                              |                                              |                                                     |                |
|                                                          |                                             |                                                                       |                              |                                              |                                                     |                |
|                                                          |                                             |                                                                       |                              |                                              |                                                     |                |
|                                                          |                                             |                                                                       |                              |                                              |                                                     |                |
|                                                          |                                             |                                                                       |                              |                                              |                                                     |                |
|                                                          |                                             |                                                                       |                              |                                              |                                                     |                |
|                                                          |                                             |                                                                       |                              |                                              |                                                     |                |
|                                                          |                                             |                                                                       |                              |                                              |                                                     |                |
|                                                          |                                             |                                                                       |                              |                                              |                                                     |                |
|                                                          |                                             |                                                                       |                              |                                              |                                                     |                |
|                                                          |                                             |                                                                       |                              |                                              |                                                     |                |
|                                                          |                                             |                                                                       |                              |                                              |                                                     |                |
|                                                          |                                             |                                                                       |                              |                                              |                                                     |                |
|                                                          |                                             |                                                                       |                              |                                              |                                                     |                |
|                                                          |                                             |                                                                       |                              |                                              |                                                     |                |
|                                                          |                                             |                                                                       |                              |                                              |                                                     |                |
|                                                          |                                             |                                                                       |                              |                                              |                                                     |                |
|                                                          |                                             |                                                                       |                              |                                              |                                                     |                |
|                                                          |                                             |                                                                       |                              |                                              |                                                     |                |
|                                                          |                                             |                                                                       |                              |                                              |                                                     |                |
|                                                          |                                             |                                                                       |                              |                                              |                                                     |                |
|                                                          |                                             |                                                                       |                              |                                              |                                                     |                |

7. Print setup is done to print the Journal Entry on one page.